# **Ordering Process**

Ì

Ĩ

'Submit for Production 2024'

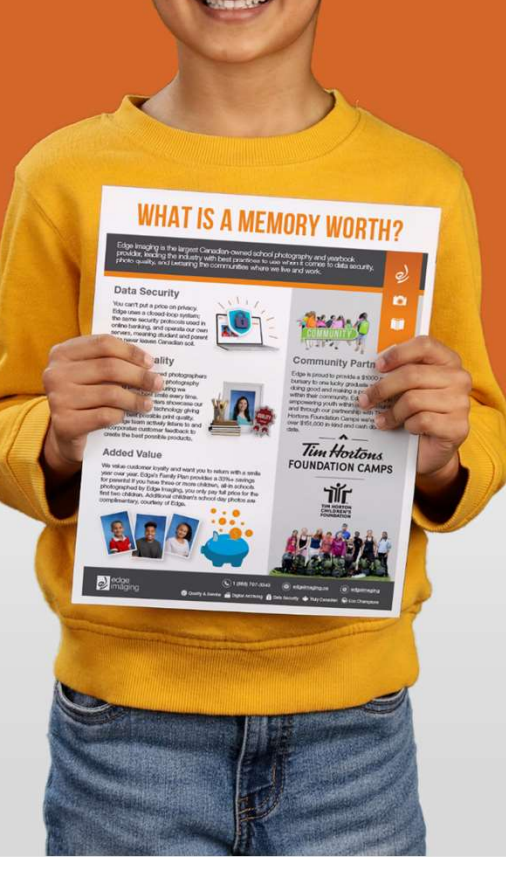

-

τς τς

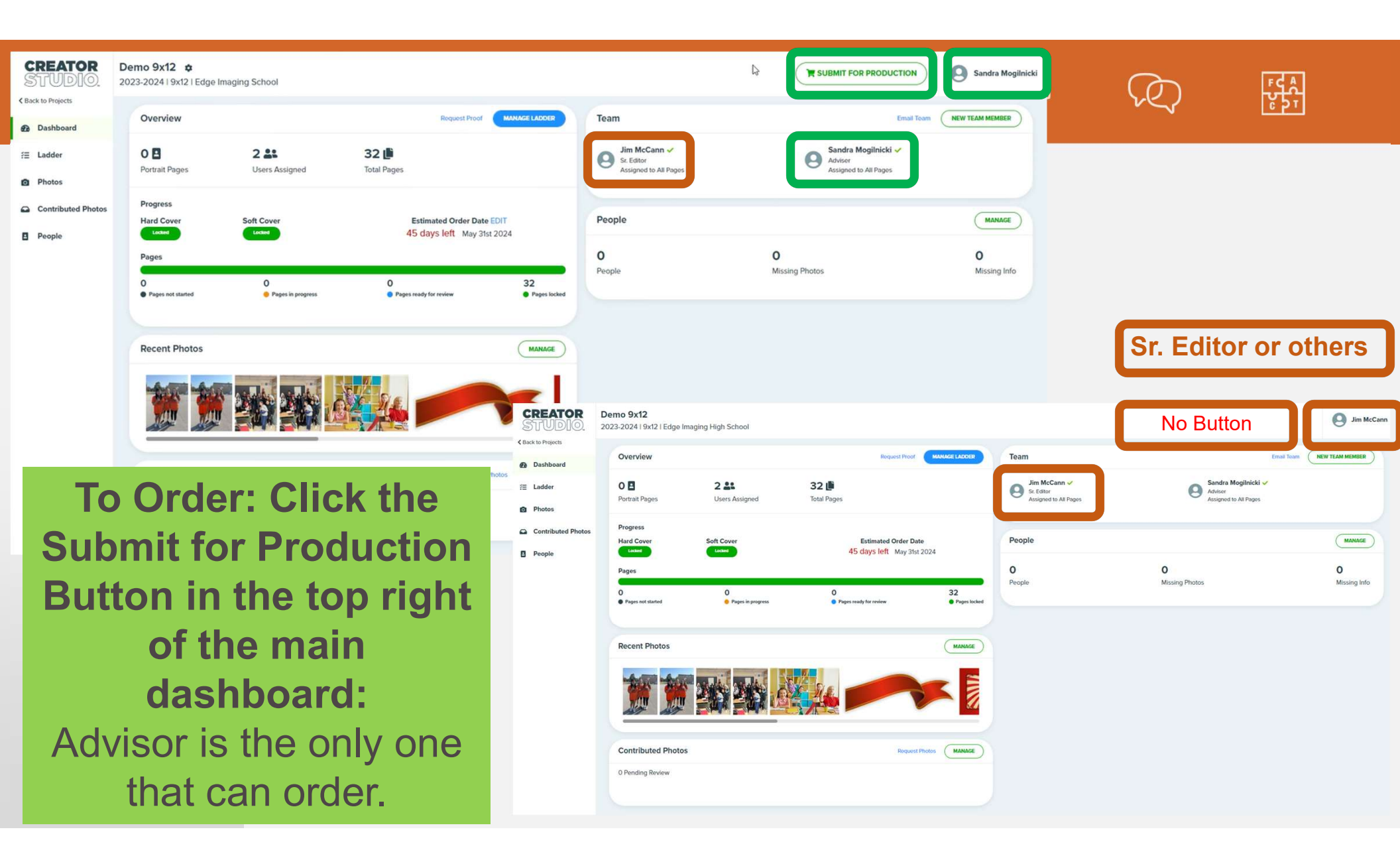

. II

**\$**}}

R

דכ א גי גי זר ז

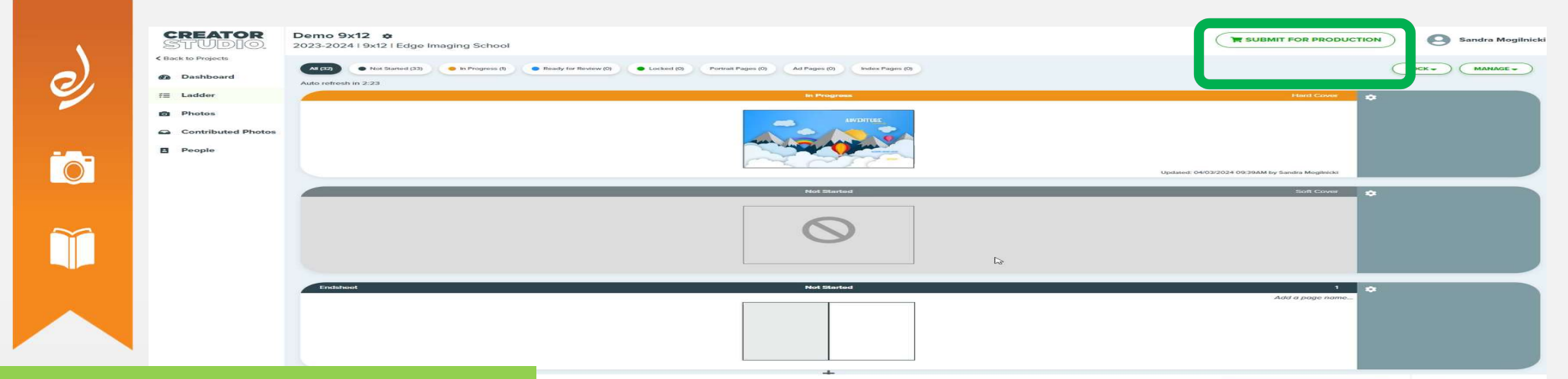

To Order: Click the Submit for Production Button in the top left of the main dashboard: Advisor is the only one that can order.

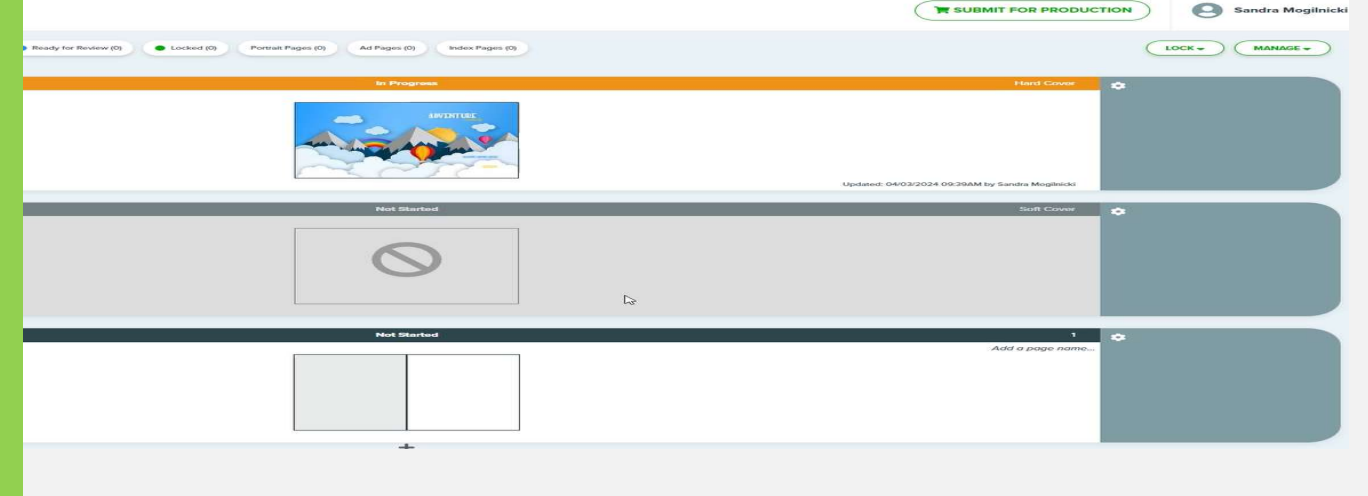

af S

**\$**}}

 $\mathcal{L}$ 

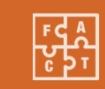

*>* 

Submit for Production Verification screen: Advisor will need to ensure all statements are checked

| Submit For Production                                                                                                    |                                    |
|----------------------------------------------------------------------------------------------------|------------------------------------|
| o finalize your book, complete                                                                                                    | e the following:                   |
| Book has 20 or more pages                                                                                                    |                                    |
| Book ends on even page number                                                                                                    |                                    |
| A There are no blank pages or cove                                                                                                    | rs                                 |
| The project has blank pages. You                                                                                                    | a may continue with these as blank |
|                                                                                                    |                                    |
| X All pages and covers locked                                                                                                    |                                    |
| <ul> <li>All pages and covers locked</li> <li>Final proof generated</li> </ul>                                                                         |                                    |
| All pages and covers locked     Final proof generated     Final proof approved                                                                         |                                    |
| All pages and covers locked     Final proof generated     Final proof approved     The page count is a factor of 4                                     |                                    |
| <ul> <li>All pages and covers locked</li> <li>Final proof generated</li> <li>Final proof approved</li> <li>The page count is a factor of 4.</li> </ul> |                                    |

Lock Spreads and Send Proof for Verification: Advisor will need to lock all pages and click the blue bar when complete.

Ì

T

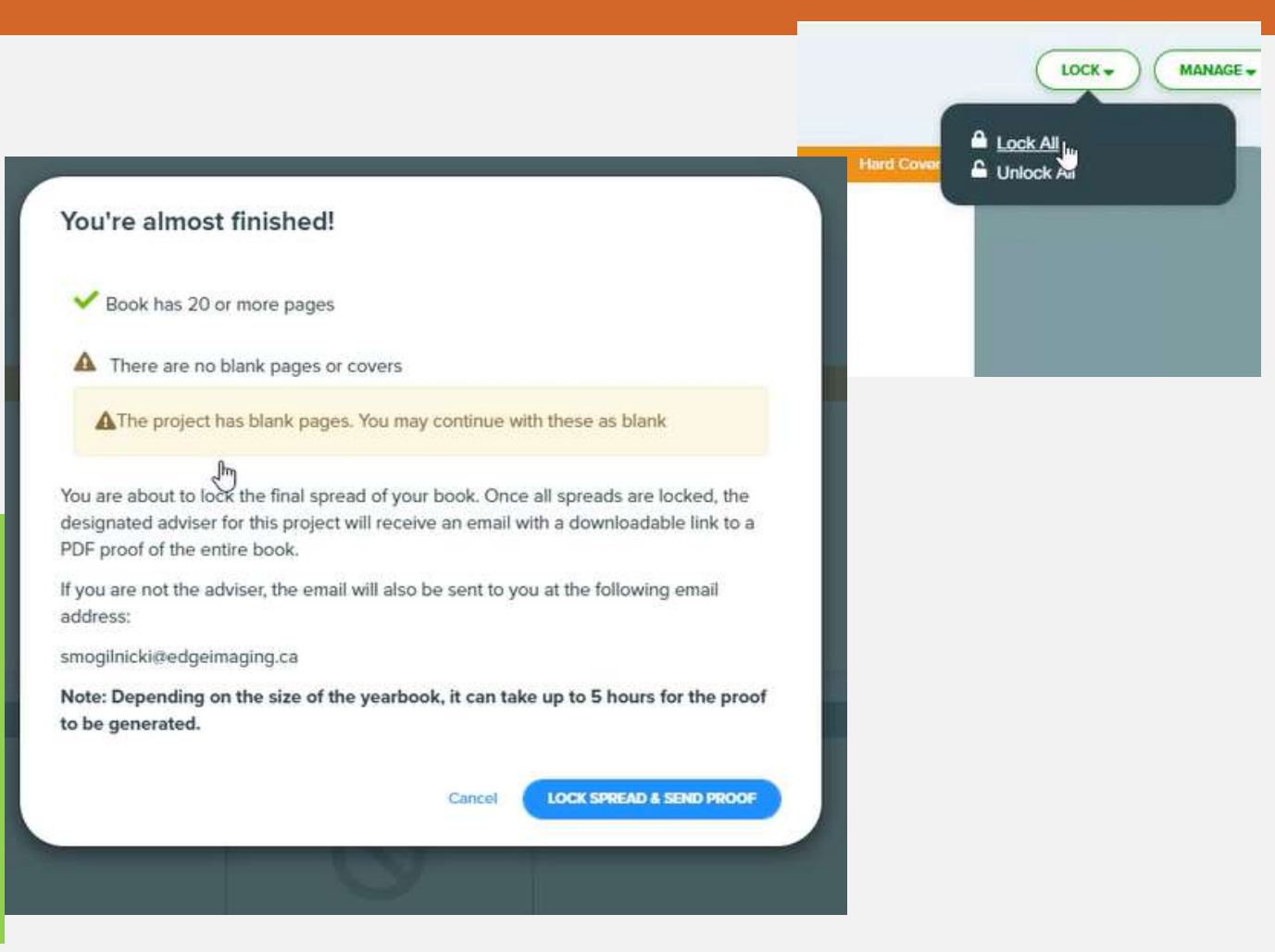

лÎ.

FCA VDT

лÎ —

**\$**}}

 $\mathcal{C}$ 

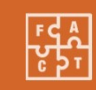

ی ا ا

Final Proof Generating: Can be viewed when rendered and sent to Advisor for review and approval.

| oupliner of Froduction                                                                                                    |                |  |
|----------------------------------------------------------------------------------------------------|----------------|--|
| To finalize your book, complete                                                                                               | the following: |  |
| Book has 20 or more pages                                                                                                    |                |  |
| <ul> <li>Book ends on even page number</li> </ul>                                                                             |                |  |
| A There are no blank pages or covers                                                                                          | r              |  |
| <ul> <li>All pages and covers locked</li> <li>Final proof generated - <i>Pending</i></li> <li>Final proof approved</li> </ul> | ]              |  |
| The page count is a factor of 4.                                                                                              |                |  |
| ine page count is a racion of the                                                                                             |                |  |

#### Yearbook Proof

Noreply@creatorstudiopro.com To • Sandra Mogilnicki (1) If there are problems with how this message is displayed, click here to view it in a web browser.

Your proof PDF for Demo 9x12 is ready!

This proof was sent by smoqilnicki@edgeimaging.ca with the following message:

Please review the proof PDF for the "Demo 9x12" yearbook included in this email.

Thanks Sandra Mogilnicki

Click on the link below to download the requested yearbook proof.

This proof will allow you to check spelling, as well as review margins and the overall design of your yearbook. If you would like to make any changes to your project, do so in the yearbook application. You will be asked to generate a new proof before placing your order.

#### Download Proof PDF Now

Edge Imaging Powered By Creator Studio Pro is not responsible for any mistake that can be prevered https://poofs.picateseconv/2a4tbirte-f773 proof. Low resolution notice: To reduce file size, your PDF proof has been rendered at a lower resolution resolution represent the quality of the final printed product.

Trimming notice: Due to a slight variance during the trimming process (up to 1/8"), text or importa not be placed too close to the edge.

PRINTING DIRECTIONS: When printing your proof, remember to use "Fit" or "Scale to Fit" option.

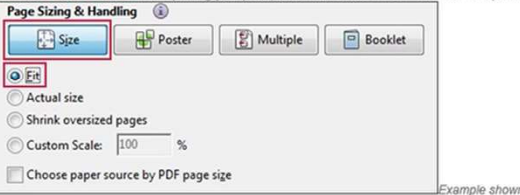

Final Proof Email: Click on the "<u>Download Proof PDF Now</u>" link for review and approval.

### **Email goes to Advisor only**

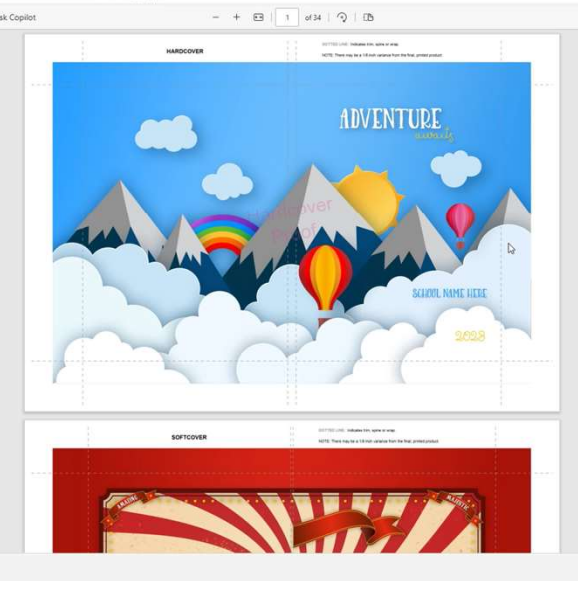

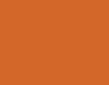

₽¢ ۲ ۲

0 D & G

0 0

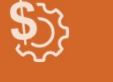

T

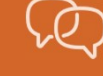

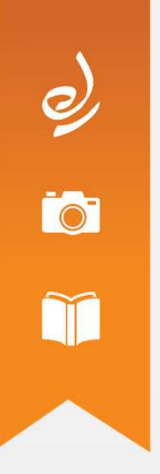

Final Proof Approved: Click on 'Final Proof Approved' check box when you have reviewed your proof and are ready to order.

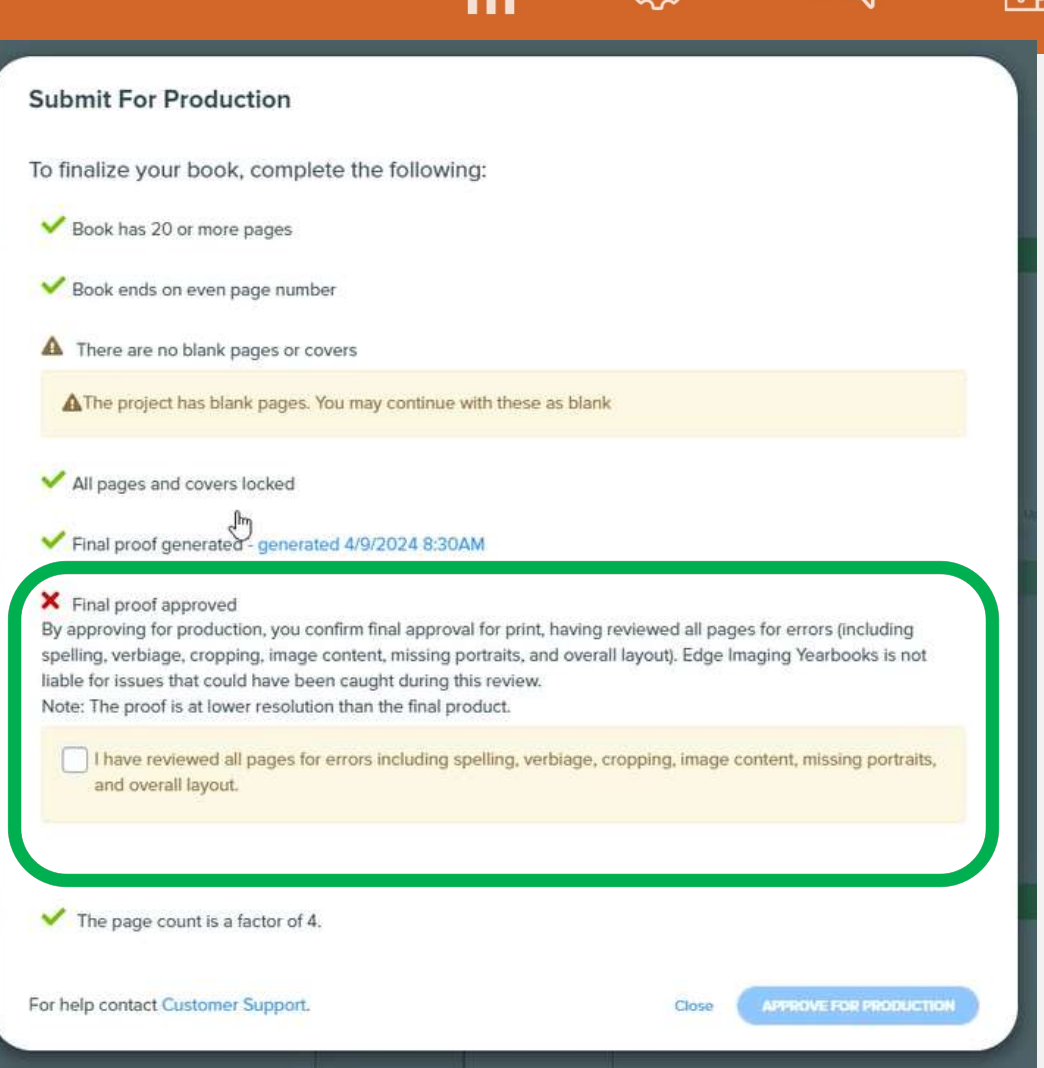

ی د ا

Final Proof Approved Verification Screen, when ready to order click "Approve for Production" to enter quantities.

## .î Submit For Production To finalize your book, complete the following: Book has 20 or more pages Book ends on even page number A There are no blank pages or covers AThe project has blank pages. You may continue with these as blank All pages and covers locked Final proof generated - generated 4/9/2024 8:30AM Final proof approved By approving for production, you confirm final approval for print, having reviewed all pages for errors (including spelling, verbiage, cropping, image content, missing portraits, and overall layout). Edge Imaging Yearbooks is not liable for issues that could have been caught during this review. Note: The proof is at lower resolution than the final product. The page count is a factor of 4. APPROVE FOR PRODUCTION For help contact Customer Support. Close

# **Customer Support**

Ì

**, 1 \$** ≫

 $\mathcal{L}$ 

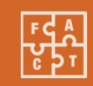

Questions?

Please contact your Yearbook Support Specialist or review the help page

| Submit For Production                                             |       |                        |
|-------------------------------------------------------------------|-------|------------------------|
| To finalize your book, complete the following:                    |       |                        |
| Book has 20 or more pages                                         |       |                        |
| Book ends on even page number                                     |       |                        |
| A There are no blank pages or covers                              |       |                        |
| The project has blank pages. You may continue with these as blank |       |                        |
| ✓ All pages and covers locked                                     |       |                        |
| Final proof generated - generated 4/3/2024 10:12AM                |       |                        |
| V Final proof approved Please Read                                |       |                        |
| The page count is a factor of 4.                                  |       |                        |
| For help contact Customer Support Edge Help Page                  | Close | APPROVE FOR PRODUCTION |

Submit for Production Confirmation Screen, when ready to order click Approve for Production" to enter quantities.

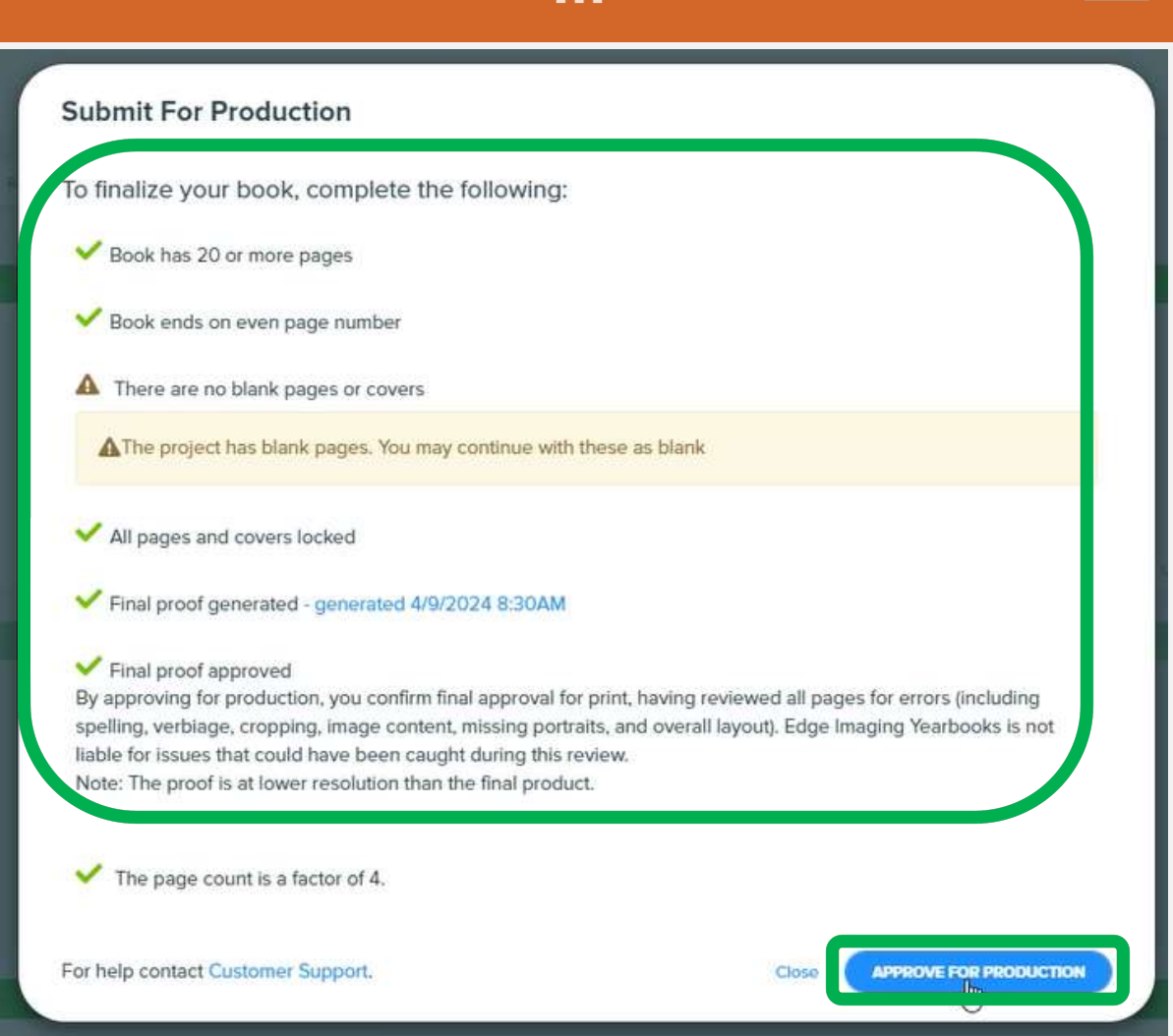

лÎ.

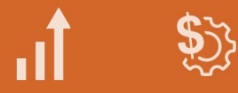

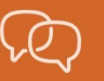

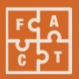

# 

## Submit Order For Production

Finalize Your Order

Once you finalize your order, you will not be able to make any changes to your project.

| Cover Type                                     | Select            | •)                 |
|------------------------------------------------|-------------------|--------------------|
| Book Quantity                                  | Hardcover Books 🔚 |                    |
| If this book or page quantity is significantly | Softcover Books   | charges will apply |

Close SUBMIT ORDER FOR PRODUCTION

\*If you have both Hard and Soft Cover options there will be two orders to process.

Quantities Section: Please click on type of cover. \*If you have both Hard and Soft Cover options there will be two orders to process.

\*/1 Сс

|                             | Submit Order For Broduct                                     | on                  |                               |                                                                   |                                                                         |                                    |                         |
|-----------------------------|--------------------------------------------------------------|---------------------|-------------------------------|-------------------------------------------------------------------|-------------------------------------------------------------------------|------------------------------------|-------------------------|
| 9                           | Subinit Order For Froduct                                    | 011                 |                               |                                                                   | *If you have both<br>there will be                                      | Hard and Soft C<br>two orders to p | over options<br>rocess. |
|                             | Finalize four Order                                          |                     |                               |                                                                   |                                                                         |                                    |                         |
|                             | Once you finalize your order, you will n                     | ot be able to mak   | ke any changes to your projec | t.                                                                |                                                                         |                                    |                         |
|                             | Cover Type                                                   | Hardcover           | Books                         | × •                                                               |                                                                         |                                    |                         |
|                             | Book Quantity                                                | 150                 |                               |                                                                   |                                                                         |                                    |                         |
|                             | * If this book or page quantity is signi                     | ìcantly different t | han your original agreement,  | additional charges wil                                            | ll apply                                                                |                                    |                         |
|                             |                                                              |                     | Submit Order Fe               | dashboard-dev.dev<br>Are you sure you wou<br>confirm to continue. | .picaboo.cc1.aws.creatorstudiop<br>Id like to order 150 Hardcover books | Pro.com says<br>? Please click     |                         |
| Quan                        | tities Section:                                              |                     | Finalize Your Orde            |                                                                   | ок                                                                      | Cancel                             |                         |
| Please e                    | enter and confirm                                            | n                   | Once you finalize your or     | der, you will not be ab                                           | ble to make any changes to your pr                                      | oject.                             |                         |
| C                           | quantities.                                                  |                     | Cover Type                    | H                                                                 | ardcover Books                                                          | × •                                |                         |
| <sup>*</sup> lf you hav     | e both Hard and S                                            | Soft                | Book Quantity                 | 15                                                                | 50                                                                      |                                    |                         |
| Cover opti                  | ions there will be t                                         | WO                  | * If this book or page qu     | antity is significantly o                                         | different than your original agreeme                                    | ent, additional charges will       | apply                   |
| orde<br>*Shipping<br>orders | ers to process.<br>g will be included<br>s over 74 in total. | in                  |                               |                                                                   | Clos                                                                    | SUBMIT ORDER FOR PR                |                         |

ıî -

**\$**}}

 $\mathcal{A}$ 

₽ ₽ ₽ ₽ ₽ ₽

*)* 

## **Finalize Complete**

## Congratulations!

Your yearbook has been finalized and sent to production.

You will receive an email confirming the quantity of books you ordered.

\* Final Invoice and/or statement to follow.

## **Order Confirmation Section:**

\*Final invoice and/or statement to follow.

\*If you have both Hard and Soft Cover options, return to the "Submit for production" section to process the additional cover and quantities.

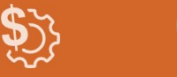

 $\mathcal{T}$ 

CLOSE

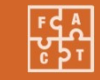

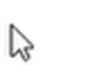

лÎ.

| Submit Order For Produc                                                         | tion                                            |                                                                                                    |                                                                                                    |                                                                                     |
|---------------------------------------------------------------------------------|-------------------------------------------------|----------------------------------------------------------------------------------------------------|----------------------------------------------------------------------------------------------------|-------------------------------------------------------------------------------------|
| Finalize Your Order<br>Once you finalize your order, you wil                    | not be able to make any changes to your pro     | oject.                                                                                                    | *If you have <mark>both Hard and<br/>return to the "Submit for pi<br/>process the additional co</mark>         | <mark>I Soft Cover</mark> options,<br>roduction" section to<br>over and quantities. |
| Cover Type<br>Book Quantity                                                     | Softcover Books                                 | × •                                                                                                    |                                                                                                    |                                                                                     |
| * If this book or page quantity is sig                                          | ificantly different than your original agreemen | nt, additional charges will                                                                                                    | арріу                                                                                                    | _                                                                                   |
|                                                                                 | Submit Ord                                      | der Fe des for the second second seco | v.dev.picaboo.cc1.aws.creatorstudiopro.com s<br>u would like to order 100 Softcover books? Please clie<br>nue. | ays<br>ck                                                                           |
| Example of a second cover o                                                     | rder: Finalize Your                             | r Orde                                                                                                    | OK Cance                                                                                                    | el 🧄                                                                                |
| Quantities Section:                                                             | Once you finaliz                                | e your order, you will not l                                                                                                    | be able to make any changes to your project.                                                                   |                                                                                     |
| Please enter and confir                                                         | Cover Type                                      |                                                                                                    | Softcover Books                                                                                                | × •                                                                                 |
| quantities.                                                                     | Book Quantit                                    | ty                                                                                                    | 100                                                                                                    |                                                                                     |
| *If you have both Hard and<br>Cover options there will be<br>orders to process. | * If this book of two                           | r page quantity is significa                                                                                                    | antly different than your original agreement, additi                                                           | onal charges will apply                                                             |

**.**,**1** 

**\$**}}

 $\mathcal{A}$ 

FCA VDT CDT

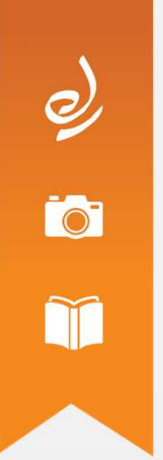

### **Finalize Complete**

## Congratulations!

Your yearbook has been finalized and sent to production. You will receive an email confirming the quantity of books you ordered. \* Final Invoice and/or statement to follow. лÎ –

**\$**}}

rD

CLOSE

FCA VC C C T C

**Confirmation Section:** 

\*Final invoice and/or statement to follow.

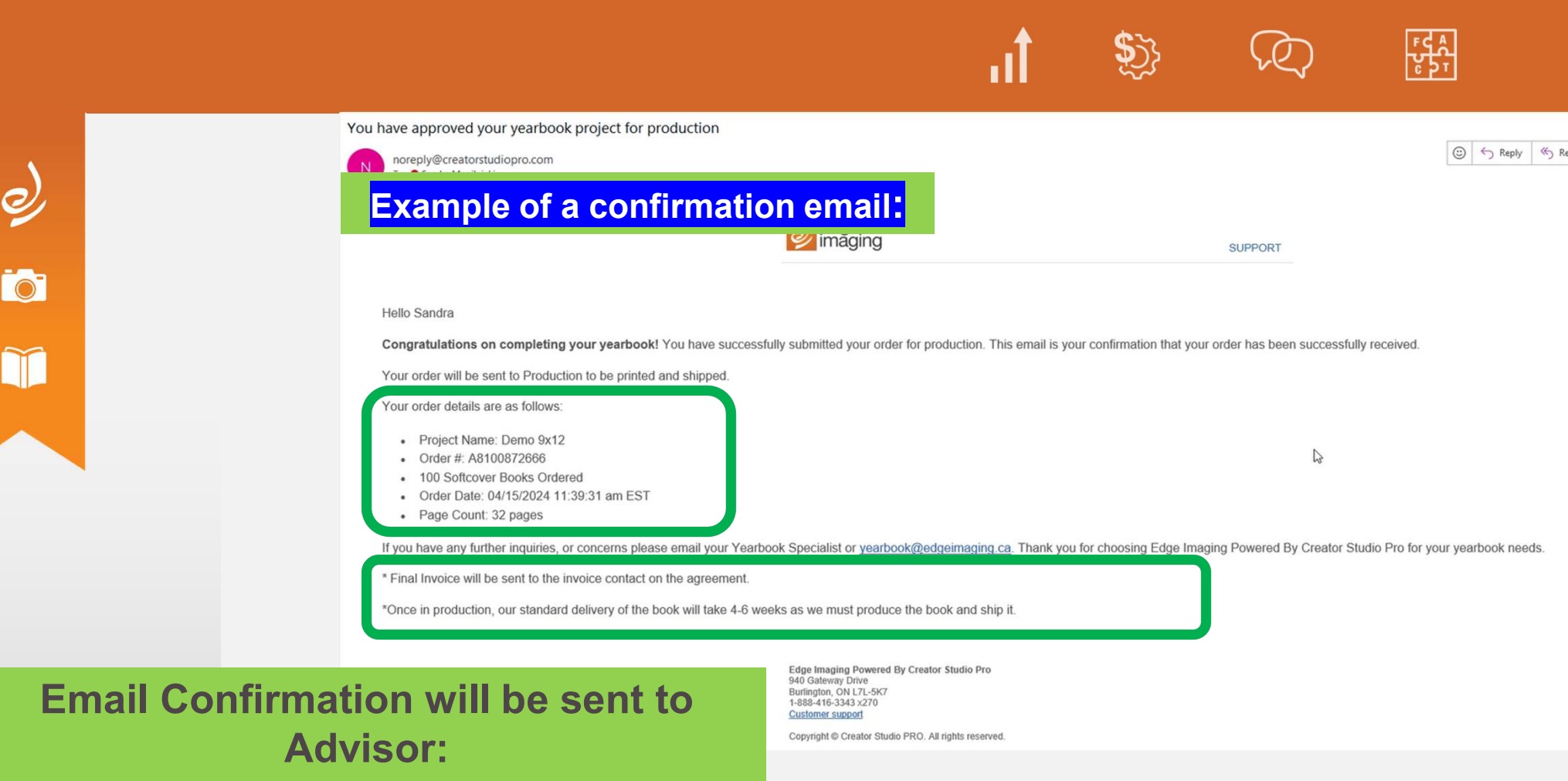

Includes a summary of your order. \*Final invoice and/or statement to follow.

|   |    |               |                                                                                                    | fi                                                                                                    | <b>\$</b> }}                   | $\mathcal{A}$                                                      |                                                     |
|---|----|---------------|----------------------------------------------------------------------------------------------------|----------------------------------------------------------------------------------------------------|--------------------------------|--------------------------------------------------------------------|-----------------------------------------------------|
|   |    |               | You have approved your yearbook project for pro                                                                                                    | duction                                                                                                    |                                |                                                                    | © ← Reply ≪ Reply A                                 |
| 2 |    |               | Example of a sec                                                                                                    | ond cover order:                                                                                                    |                                |                                                                    |                                                     |
| 9 |    |               |                                                                                                    | ×                                                                                                    |                                |                                                                    |                                                     |
| 0 |    |               |                                                                                                    |                                                                                                    |                                | SUPPORT                                                            |                                                     |
|   |    |               | Hello Sandra<br>Congratulations on completing your yearbook! Y<br>Your order will be sent to Production to be printed an<br>Your order details are as follows:<br>Project Name: Demo 9x12<br>Order #: A5100871046<br>150 Hardcover Books Ordered<br>Order Date: 04/15/2024 11:37:31 am EST<br>Page Count: 32 pages<br>If you have any further inquiries, or concerns please<br><sup>1</sup> Final Invoice will be sent to the invoice contact on th<br>"Once in production, our standard delivery of the book | You have successfully submitted your order for production. This end shipped.<br>email your Yearbook Specialist or <u>yearbook@edgeimaging.ca</u> . The agreement.<br>ok will take 4-6 weeks as we must produce the book and ship it. | mail is your confirmation that | tt your order has been successfu<br>e Imaging Powered By Creator S | lly received.<br>tudio Pro for your yearbook needs. |
|   | Em |               |                                                                                                    | Edge Imaging Powered By Creator Studio Pro<br>940 Gateway Drive                                                                                                    |                                |                                                                    |                                                     |
|   | Em | Includes a su | immary of your ord                                                                                                    | er.                                                                                                    |                                |                                                                    |                                                     |

\*Once in production, our standard delivery of the book will take 4-6 weeks as we must produce the book and ship it.

\*Final invoice and/or statement to follow.

# **Additional Questions**

### **Team Member Roles Defined**

**ADVISER** - The adviser is in charge of the yearbook project and has access to all sections and editing tools. In addition, the adviser can add and assign roles to other team members, manage members, supervise and organize photos, create and manage a store, request a PDF proof and is the only person who can place an order on behalf of the school.

**SENIOR EDITOR** - The Senior Editor has all the abilities the adviser has except for ordering, store management, and adjusting the price of the book.

**EDITOR** - An Editor is assigned a particular section to work on, therefore you must create sections within the Section/Page Manager prior to assigning anyone this position. Editors cannot access sections they are not assigned to.

**PHOTO EDITOR** - A Photo Editor has access to all of the images within the Manage Photos module in the project dashboard, but cannot access any sections.

**VIEWERS** - Viewers can browse the book, but cannot make any alterations. This is the ideal position for anyone who has volunteered to help proofread the book.

 Can only the advisor send to production?

лÎ.

•

- Yes, this is correct only the advisor.
- Can someone with another email order for the project?
  - Only the advisor
- Is there still a window to cancel
  - only by emailing yearbook@edgeimaging.ca after the association receives the confirmation email.
  - Yearbook Care Team will send to production (providing it is free of technical issues)
  - Yearbook Specialist and Advisor will be made aware of any issues.
  - Please be aware that any delay in submission may delay delivery

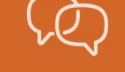